# M-LIFE

# Mi-Fi Router ML0674B

Bedienungsanleitung DE Owner's manual EN Instrukcja obsługi PL Manual de utilizare RO

Bedienungsanleitung

# SICHERHEITSANLEITUNGEN

Lesen Sie aufmerksam die Sicherheitsanweisungen, um die korrekte und sichere Benutzung Ihres schnurlosen Gerätes zu gewährleisten. Behalten Sie diese Bedienungsanleitung für späteres nachschlagen.

- 1. Schützen Sie das Gerät von Feuchtigkeit, Wasser und anderen Flüssigkeiten. Vermeiden Sie die Verwendung / Lagerung in extremen Temperaturen. Setzen Sie es nicht direktem Sonnenlicht und Wärmequellen aus.
- 2. Bewahren Sie Ihr Gerät und sein Zubehör fern von Kindern.
- 3. Produkt nur für den Innenbereich geeignet.
- 4. Das Gerät nicht einschalten, wenn der Einsatz solcher Geräte verboten ist oder wenn das Gerät Störungen verursachen oder Gefahr entstehen kann.
- 5. Befolgen Sie die Regeln und Vorschriften in Krankenhäusern und Gesundheitseinrichtungen. Schalten Sie Ihr Gerät aus in der Nähe von medizinischen Geräten.
- 6. Schalten Sie Ihr Gerät im Flugzeug aus. Das Gerät kann Störungen der Steuersignale des Flugzeugs verursachen.
- 7. Schalten Sie Ihr Gerät aus in der Nähe hochpräzise elektronischen Geräten. Das Gerät kann die Leistung dieser Geräte beeinflussen.
- 8. Legen Sie Ihr Gerät oder das Zubehör nicht in der Nähe von starken elektromagnetischen Feldern.
- 9. Verwenden Sie nur autorisierten Akkus und Ladegeräte.
- 10. Hersteller empfiehlt aus Sicherheitsgründen SSID und Kennwortänderung so schnell wie möglich.
- 11. Trennen Sie das Gerät von der Stromversorgung, wenn es für längere Zeit nicht benutz wird.
- 12. Versuchen Sie nicht, das Gerät auseinander zu nehmen oder selbst zu reparieren. Im Falle einer Beschädigung wenden Sie sich an einen autorisierten Kundendienst für Überprüfung / Reparatur.
- 13.Gerät vor der Reinigung IMMER vom Stromnetz trennen.
- 14. Reinigen Sie das Gerät mit einem weichen, leicht angefeuchteten Tuch. Verwenden Sie keine Scheuermittel oder Chemikalien, um dieses Produkt zu reinigen.

**Hinweis**: Beschreibungen und Abbildungen in diesem Dokument dienen nur als Referenz. Das von Ihnen gekaufte Produkt kann abweichen

DE

# PRODUKTBESCHREIBUNG

- 1. Display
- 2. Taste WPS
  - Drücken und halten um die WPS Funktion aktivieren
  - Wiederholt drücken zur Anzeige von SSID und Passwort / Netzwerk-Betreiber und Daten-Übertragungsinformationen
- 3. Mikro USB Steckplatz
- 4. Taste Ein/Aus
  - Drücken und halten zum ein-/ausschalten
  - Drücken um das Gerät aufzuwecken
- 5. MikroSD Kartensteckplatz
- 6. Mikro SIM Kartensteckplatz
- 7. Taste Zurücksetzen

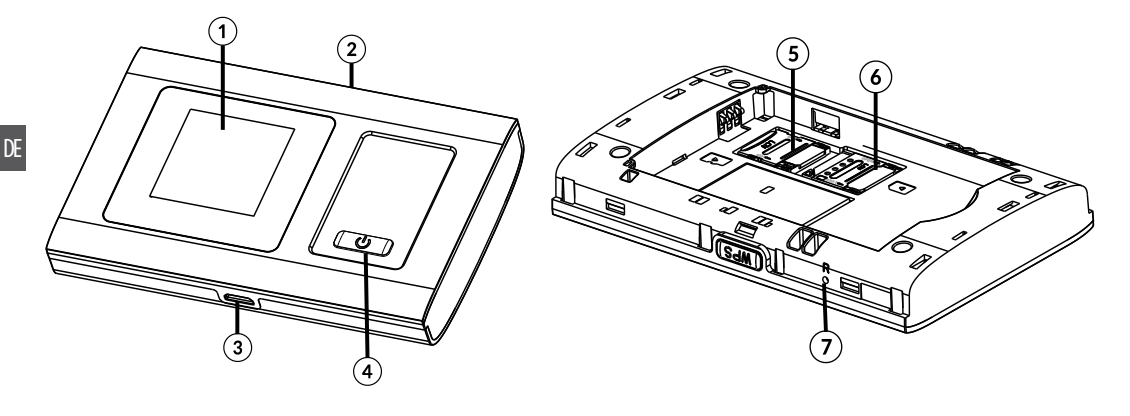

# LCD BILDSCHIRMBESCHREIBUNG

- 1. Netzwerk und Signalstärke
- 2. Netzwerk Modus
- 3. Batterieladung
- 4. WLAN: Signalstärke
- 5. SMS prompt
- 6. Netzwerk-Betreiber und Daten-Übertragungsinformationen

# EINLEGEN DER SIM KARTE UND BATTERIE

- 1. Um die SIM Karte einzulegen, entfernen Sie die Rückseitige Abdeckung.
- 2. Entfernen Sie die Batterie und legen die SIM Karte in den Steckplatz.
- 3. Batterie einlegen (beachten Sie die korrekte Polarität).
- 4. Die Rückseitige Abdeckung wieder anbringen.

# **ERSTE SCHRITTE**

- 1. Stellen Sie sicher dass die SIM Karte richtig eingesteckt ist.
- 2. Um das Gerät einzuschalten, drücken und halten der der Taste EIN/AUS bis das Display aufleuchtet und das Wort "Willkommen" [Welcome] zeigt.
- 3. Um das Gerät auszuschalten, drücken und halten der Taste EIN/AUS bis das Display das Wort "M-LIFE" zeigt.

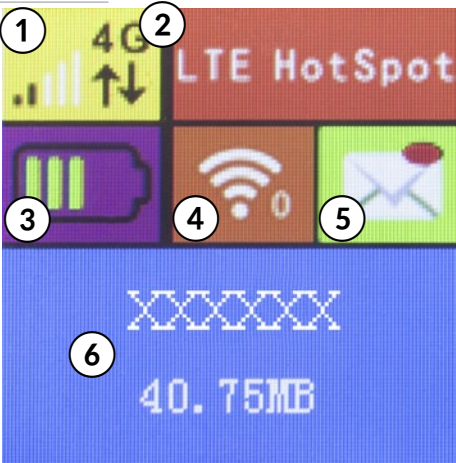

# VERBINDEN MIT IHREM GERÄT

<u>Über USB</u>

- 1. Verwenden Sie ein USB-Kabel um den Router an Ihr Gerät anzuschließen.
- 2. Schalten Sie den Router ein.
- 3. Ihr Gerät wird den Router automatisch erkennen und das Installationsfenster anzeigen. Führen Sie die Installation gemäß den Systemanleitungen durch.
- 4. Herstellen einer WLAN Verbindung: Suche nach verfügbaren WLAN Verbindungen auf Ihrem Computer oder einem anderen Gerät.
- 5. Wenn Sie die SSID des Routers in der WLAN Liste finden, klicken Sie auf "Verbinden", um Ihr Gerät mit dem Internet zu verbinden.
- 6. Geben Sie das WLAN Passwort ein wenn Sie für einen Sicherheitsschlüssel aufgefordert werden.

## Hinweis:

- Das Gerät dass über den USB Steckplatz angeschlossen ist, wird nicht zur Benutzeranzahl mitgezählt.
- Wenn das System die automatische Installation nicht unterstützt, bitte Programm DriverSetup.exe von Computer externes Laufwerk (Router) ausführen, um die Software-Installation zu beginnen.

## <u>Über WLAN</u>

- 1. Gerät einschalten, warten Sie 1 ~ 2 Minuten, bis das Gerät die Initialisierung abgeschlossen hat.
- 2. Sicherstellen, dass die SIM-Karte über Guthaben verfügt,
- 3. Herstellen einer WLAN Verbindung: Suche nach verfügbaren WLAN Verbindungen auf Ihrem Computer oder einem anderen Gerät.
- 4. Wenn Sie die SSID des Routers in der WLAN Liste finden, klicken Sie auf "Verbinden", um Ihr Gerät mit dem Internet zu verbinden.
- 5. Geben Sie das WLAN Passwort ein wenn für einen Sicherheitsschlüssel aufgefordert werden.

## Über WPS Funktion

Dieser Router kann über die WPS Funktion verbunden werden, nur wen Ihr Gerät WPS unterstützt. Um die beiden Geräte über WPS zu verbinden, befolgen Sie die unteren Anweisungen:

- 1. Router sowie Ihr Gerät einschalten. WLAN an Ihrem Gerät aktivieren.
- 2. Drücken und halten der Taste WPS am Router um die Funktion zu aktivieren. Am Bildschirm erscheinen Informationen über aktive WPS Funktion.
- 3. WPS an Ihrem Gerät einschalten.
- 4. Am Bildschirm Ihres Gerätes erscheint eine Meldung über erfolgreich hergestellte Verbindung.

Hinweis: WPS Funktion wird sich automatisch nach 2 Minuten ausschalten. Bitte Taste WPS erneut drücken um die Funktion nochmals zu aktivieren.

# WEB KONFIGURATION

- 1. Verbinden Sie das Gerät mit einem Computer über ein USB Kabel.
- 2. Ihr Gerät wird den Router automatisch erkennen und das Programm automatisch installieren. Wenn die Installation beendet ist, erscheint das Programmsymbol am Desktop.
- 3. Um die Web-Konfigurationsseite aufzurufen:
  - Doppelklick auf das installierte Programm welches dis Browserfenster mit der Web-Konfigurationsseite öffnet ODER
  - Browser öffnen und 192.168.100.1 in die Adressleiste eingeben.
- Als nächstes, Passwort eingeben (Voreingestellt: admin). IP-Adresse und Anmeldepasswort sind auf einer Etikette unter der Router - Batterie aufgedruckt.

Hinweis: Spracheinstellungsoption ist in der oberen rechten Ecke verfügbar.

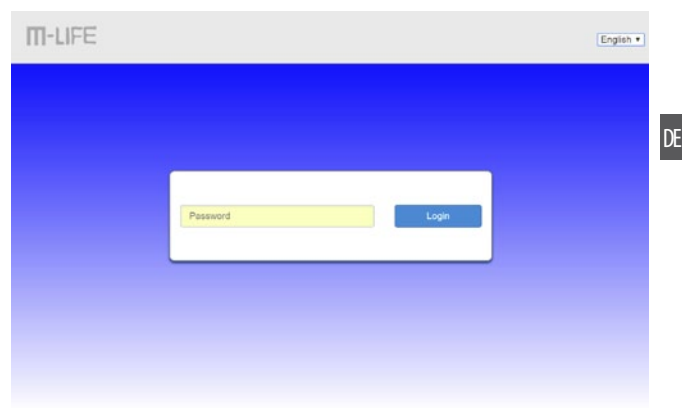

Die Web-Konfigurationsseite besteht aus Statusleiste und Hauptbildschirm.

- Statusleiste bietet Informationen Netzwerktyp, Signalstärke, über Netzwerkverbindungstyp, Status der SIM-Karte, Wi-Fi Status, Akkuladestand ermöglicht Ändern und das des Anmeldepassworts. Abmelden und Sprachwechsel.
- Unterhalb der Statusleiste hat der Benutzer Zugriff auf Funktionen wie: SMS, Telefonbuch, SD-Karte, erweiterte Einstellungen, Schnelleinstellungen.
- Die Kacheln bieten zugriff auf die Hauptfunktionen:
  - Verbindungsstatus: Der Benutzer kann die Verbindung mit dem Router ein- und ausschalten.
  - Netzwerkeinstellungen: Netzwerk- und Verbindungseinstellungen, APN, Wi-Fi Einstellungen, WPS-Funktion usw.
  - Verbundene Geräte: Klicken Sie auf das Bild, um die Liste der mit dem Router verbundenen Geräte anzuzeigen.

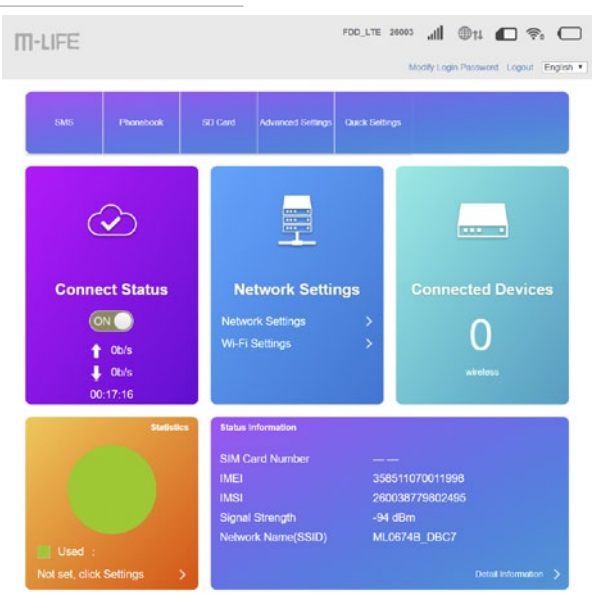

- Statistiken: Das Diagramm zeigt die Datennutzung und ermöglicht die Konfiguration der Diagrammanzeige.
- Statusinformationen: Anzeige von Informationen über Karte, Netzwerk usw.

Hinweis: Klick auf das Fragezeichensymbol zur Anzeige von hilfreichen Informationen.

Benutzer von mobilen Geräten können auch auf die Konfigurationsseite zugreifen, ohne das Programm zu installieren (stellen Sie sicher, dass das mobile Gerät mit dem vom Router benutzten Netzwerk verbunden ist). Geben Sie in diesem Fall 192.168.100.1 in die Adressleiste des Browsers ein und dann das Passwort für die Anmeldung.

# **SSID und Passwort**

Benutzer kann durch wiederholtes drücken der Taste WPS am Router, die SSID und Passwort-Informationen am LCD Bildschirm anzeigen

## Hinweis:

- Die SSID Eingangsanforderungen: nicht mehr als 32 Zeichen (lateinisches Alphabet, Zahlen, Schrägstrich, und unterstreichen).
- Die Passwort-Eingabeanforderungen: 8-63 ASCII- oder 8 bis 64 hexadezimalen Ziffern (das lateinische Alphabet, Zahlen, Schrägstrich, und unterstreichen).

## **ENERGIESPARMODUS**

Wenn die WLAN Funktion eingeschaltet ist und das Gerät nur mit Batterie betrieben wird, wenn innerhalb von 10 Minuten keine Client-Terminals an das Gerät angeschlossen werden (Standardeinstellung), wird das Gerät automatisch in den Energiesparmodus versetzt.

# AUFLADEN

Sie können dieses Gerät entweder mit einem AC Ladegerät oder durch Anschließen an einen Computer aufladen.

## **FEHLERBEHEBUNG**

| Problem                                                            | Lösung                                                                                                    |
|--------------------------------------------------------------------|----------------------------------------------------------------------------------------------------|
| SSID oder Passwort vergessen                                       | Gerät einschalten, Taste Zurücksetzen für etwa 3 Sekunden drücken und halten, Gerät wird auf die Werkseinstellungen zurückgesetzt                                     |
| Externes Gerät kann keine WLAN<br>Verbindung zum Router herstellen | <ul> <li>Stellen Sie sicher dass das externe Gerät eine Funknetzkarte besitzt;</li> <li>Stellen Sie sicher dass Sie das korrekte Passwort eingegeben haben</li> </ul> |
| Kann Gerät nicht einschalten                                       | Stellen Sie sicher dass die Batterie voll aufgeladen und korrekt eingelegt ist                                                                                        |
| Kann SIM Karte nicht erkennen                                      | Stellen Sie sicher dass die SIM Karte korrekt eingelegt ist                                                                                                    |

| Kann keine Webseite öffnen nach | Überprüfen Sie, ob Sie noch Guthaben auf der SIM Karte haben                  |
|---------------------------------|-------------------------------------------------------------------------------|
| erfolgreicher WLAN Verbindung   | Stellen Sie sicher dass die Netzwerk-Signalstärke an Ihrem Gerät genügend ist |

# **TECHNISCHE DATEN**

- Verbindungsarten: LTE-FDD / HSPA + / HSDPA / HSUPA / WCDMA / UMTS
- Standard: IEEE 802.11 b/g/n
- Sicherheit: WEP, WPA-PSK, WPA2-PSK
- WPS-Funktion
- Unterstützt bis zu 10 Benutzer gleichzeitig
- · Herunterladen / Hochladen (max.): FDD LTE: 150 Mbps / 50 Mbps
- Anschlüsse: MikroSD-Steckplatz, Mikro-SIM-Steckplatz, Mikro-USB-Steckplatz
- · Batterie: 1800 mAh
- Ladespannung: 5 V; 1 A
- Betriebstemperatur: -10 ~ 45°C
- Betriebsfeuchtigkeit: 5 ~ 65%
- Lagertemperatur: -30 ~ 80°C
- Lagerfeuchtigkeit: 5 ~ 95%
- \* Die tatsächlichen Internet-Verbindungsparameter hängen von den Netzwerkbedingungen ab, unter denen das Modem arbeitet. Hiermit erklär die Firma LECHPOL ELECTRONICS Sp. z o.o. Sp.k. dass sich das Gerät MiFi router ML0674B im Einklana mit den Bestimmungen der
- D

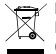

Deutsch Korrekte Entsorgung dieses Produkts (Elektromüll)

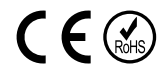

(Anzuwenden in den Ländern der Europäischen Union und anderen europäischen Ländern mit einem separaten Sammelsystem) Die Kennzeichnung auf dem Produkt bzw. auf der dazugehörigen Literatur gibt an, dass es nach seiner Lebensdauer nicht zusammen mit dam normalem Haushaltsmüll entsorgt werden darf. Entsorgen Sie dieses Gerät bitte getrennt von anderen Abfällen, um der Umwelt bzw. der menschlichen Gesundheit nicht durch unkontrollierte Müllbeseitigung zu schaden. Recyceln Sie das Gerät, um die nachhaltige Wiederverwertung von stofflichen Ressourcen zu fördern. Private Nutzer sollten den Händler, bei dem das Produkt gekauft wurde, oder die zuständigen Behörden kontaktieren, um in Erfahrung zu bringen, wie sie das Gerät auf umweltfreundliche Weise recyceln können. Gewerbliche Nutzer sollten sich an Ihren Lieferanten wenden und die Bedingungen des Verkaufsvertrags konsultieren. Dieses Produkt darf nicht zusammen mit anderem Gewerbemüll entsorgt werden.

Hergestellt in China für LECHPOL ELECTRONICS Sp. z o.o. Sp.k., ul. Garwolińska 1, 08-400 Miętne.

Richtlinie 2014/53/UE befindet. Komplette Konformitätserklärung zum herunterladen auf www.lechpol.eu.

# SAFETY INSTRUCTIONS

Read the instruction manual carefully before first use and keep it for future reference.

- 1. Protect this product from moisture, humidity, water and any other liquid. Avoid using/storing it in extreme temperatures. Do not expose it to direct sunlight and sources of heat.
- 2. Keep your device and its accessories away from children.
- 3. Product suitable for indoor use only.
- 4. Do not switch on your device when the use of such devices is prohibited or when the device use may cause interference or danger.
- 5. Follow the rules and regulations in hospitals and health care facilities. Switch off your device near medical apparatuses.
- 6. Switch off your device in an aircraft. The device may cause interference to control signals of the aircraft.
- 7. Switch off you device near high-precision electronic devices. The device may affect the performance of these devices.
- 8. Do not place your device or its accessories near strong electromagnetic fields
- 9. Use only authorized batteries and chargers.
- 10. Producer suggests SSID and password change as soon as possible for safety reasons.
- 11. Disconnect the device from the power supply if it is not going to be used for a long time.
- 12.Do not attempt to repair this device yourself. In case of damage, contact with an authorized service point for check-up/repair.
- 13.ALWAYS disconnect this device from power supply mains before cleaning.
- 14.Clean this device with soft, slightly damp cloth. Do not use any abrasives or chemical agents to clean this product.

Note: descriptions and illustrations in this document are for your reference only. The product you have purchased may vary.

# **PRODUCT DESCRIPTION**

- 1. Display
- 2. WPS button
  - · press and hold to turn on the WPS function
  - · press repeatedly to display SSID and password / operator and data transfer info
- 3. micro USB port
- 4. Power button
  - · press and hold to turn on/off
  - · press to wake up the device
- 5. microSD card slot
- 6. micro SIM card slot
- 7. Reset button

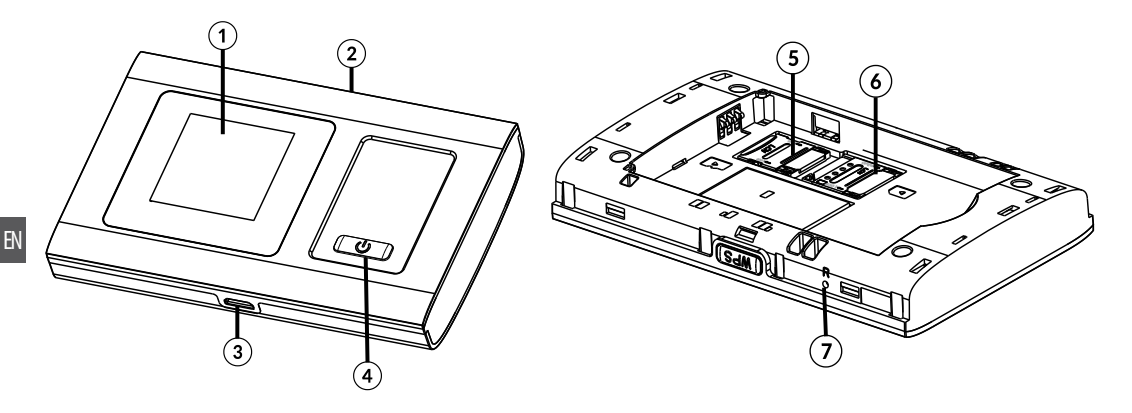

# LCD SCREEN DESCRIPTION

- 1. Network signal strength
- 2. Network mode
- 3. Battery level
- 4. Wi-Fi signal strength
- 5. Message prompt
- 6. Operator and data transfer info

# SIM CARD AND BATTERY INSTALLATION

- 1. To install SIM card, remove the back cover.
- 2. Take out the battery; insert the SIM card into the slot.
- 3. Insert the battery (note the correct polarity).
- 4. Place the back cover.

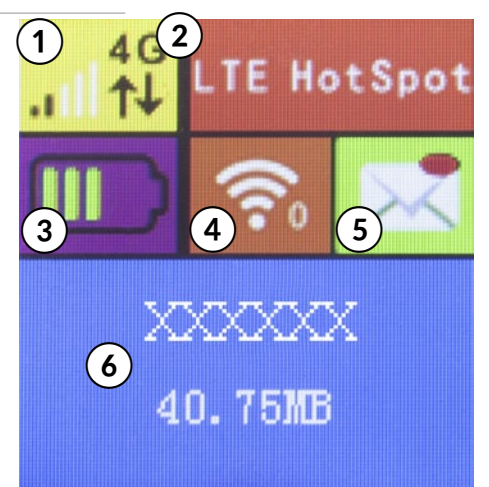

# **FIRST STEPS**

- 1. Make sure the SIM card is properly installed.
- 2. To turn the device on, press and hold the power button until display lights up and shows "Welcome".
- 3. To turn it off, press and hold the power switch until display shows "M-LIFE".

# CONNECT TO YOUR DEVICE

## <u>Via USB</u>

- 1. Use an USB cable to connect the router to your device.
- 2. Turn on the router.
- 3. Your device will automatically detect the router, and display installation window. Carry out the installation

according to system prompts.

- 4. Establish a Wi-Fi connection: search for available wireless connections on your computer or other device.
- 5. When you find the router's SSID in the Wi-Fi list, click "connect" to connect your device to the internet.
- 6. Enter the WiFi key when prompted for a security key.

## Note:

- The device connected through the USB to the router is not included in the total number of access users.
- If the system does not support automatic installation, open My Computer > external disc (the router) and run .exe program to start software installation.

## <u>Via Wi-Fi</u>

- 1. Turn on the device, wait for 1~2 minutes till the device initialization is completed.
- 2. Make sure the SIM card has balance,
- 3. Establish a Wi-Fi connection: search for available wireless connections on your computer or other device.
- 4. When you find the router's SSID in the Wi-Fi list, click "connect" to connect your device to the internet.
- 5. Enter the WiFi key when prompted for a security key.

## Via WPS Function

This router can be connected via WPS function, only if the device supports WPS feature. To connect the two device with the use of WPS follow the below instructions:

- 1. Turn on the router as well as your device. Turn on Wi-Fi on your device.
- 2. Press and hold WPS button on the router to activate the function. The screen will display information about active WPS function.
  - 3. Turn on WPS function on your other device.
  - 4. The screen on your other device will prompt about connection completion.

**Note:** WPS function will automatically shut down after 2 minutes. Please press the WPS button again to turn on the function once more.

# SSID and password

The user can display the SSID and password on the router's screen by clicking repeatedly the WPS button on the router.

### Note:

- The SSID input requirements: no longer than 32 digits (Latin alphabet, numbers, strike, and underline).
- The password input requirements: 8-63 ASCII or 8-64 hexadecimal digits (Latin alphabet, numbers, strike, and underline).

# WEB CONFIGURATION

- 1. Connect the device to computer via USB cable.
- 2. The device will automatically install the program. When the installation is complete, there will be program's icon on the desktop.
- 3. To enter web configuration page:
  - double click the installed program, which will open the browser window with web configuration page OR
  - open the browser, enter 192.168.100.1 into address bar.
- Next, enter password (default: admin). IP address and login password are printed on the label underneath the router's battery.

Note: language setting option is available in upper right corner.

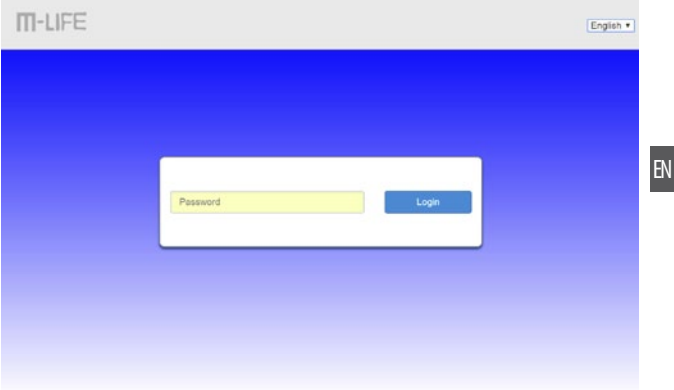

Web configuration page consists of status bar and main interface.

- Status bar offers information about network type, signal strength, network connection type, SIM card status, Wi-Fi state, battery level and allows for login password change, log out and language change.
- Beneath the status bar, user has access to functions such as: SMS, Phonebook, SD card, advanced settings, quick settings.
- The tiles consist of main functions:
  - Connect status: the user can turn on/off the connection with the router.
  - Network settings: network and connection settings, APN, Wi-Fi settings, WPS function, etc.
  - Connected devices: click on the tile to display list of devices connected with the router.
  - Statistics: the chart presents data usage and allows for chart display configuration.
  - Status information: the tile presents information about card, network, etc.

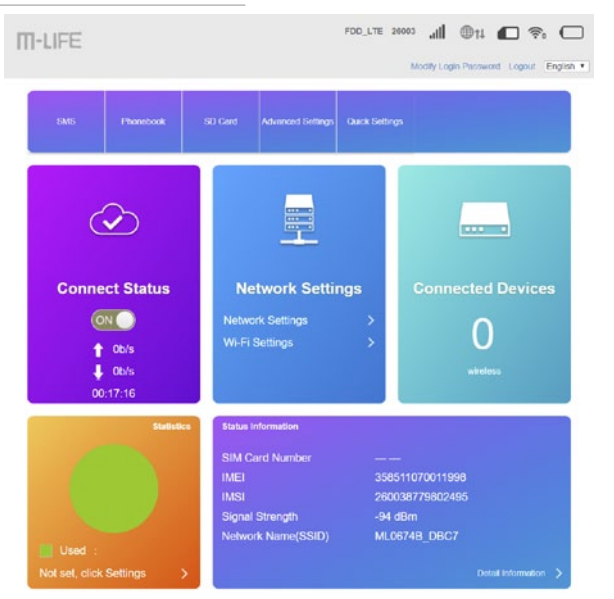

### Note:

Click the question mark icon to display helpful information.

Mobile devices users can also have access to web configuration page without installing the program (make sure the mobile device is connected with the network shared by the router). In such case, enter 192.168.100.1 in address bar in the browser, and then enter password to login.

# SLEEP MODE

When the WLAN function is turned on and the device is powered only by battery, if no client terminals are connected to the device within 10 minutes (default setting), the device will enter into sleep mode automatically.

## CHARGING

You can either charge this device with the use of AC charger or by connecting it to computer.

## TROUBLESHOOTING

| Problem                                                   | Solution                                                                                                    |
|-----------------------------------------------------------|----------------------------------------------------------------------------------------------------|
| Forget SSID or password                                   | Turn on the device, press and hold reset button for about 3s, device will restore factory setting                                                   |
| External devices can not connect to Wi-Fi via this router | <ul> <li>Make sure the external device has a wireless network card;</li> <li>Make sure the entered password is correct</li> </ul>                   |
| Can't turn the device on                                  | Make sure the battery is fully charged and installed correctly                                                                                      |
| Can't detect SIM card                                     | Make sure the SIM card has been installed correctly                                                                                                 |
| Can't open website after connected to Wi-Fi               | <ul> <li>Check if there is any balance left on your SIM card</li> <li>Make sure the network signal strength on your router is sufficient</li> </ul> |

# **SPECIFICATION**

- Types of connection: LTE-FDD / HSPA+ / HSDPA / HSUPA / WCDMA / UMTS
- Standard: IEEE 802.11 b/g/n
- Security: WEP, WPA-PSK, WPA2-PSK

- WPS function
- supports up to 10 users simultaneously
- Downstream / Upstream (max.): FDD LTE: 150 Mbps / 50 Mbps
- I/O: microSD slot, micro SIM slot, micro USB port
- · Battery: 1800 mAh
- Charging voltage: 5 V; 1 A
- Operation temp.: -10~45°C
- Operation humidity: 5~65%
- Storage temp.: -30~80°C
- Storage humidity: 5~95%

\* Actual internet connection parameters depend on the network conditions in which the modem works.

Lechpol Electronics Sp. z o.o. Sp.k. hereby declares that MiFi router ML0674B is consistent with directive 2014/53/UE. Full text of the EU Declaration of Conformity is available at following Internet address: www.lechpol.eu.

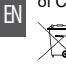

English
 Correct Disposal of This Product
 (Waste Electrical & Electronic Equipment)

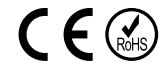

(Applicable in the European Union and other European countries with separate collection systems) This marking shown on the product or its literature, indicates that it should not be disposed with other household wastes at the end of its working life. To prevent possible harm to the environment or human health from uncontrolled waste disposal, please separate this from other types of wastes and recycle it responsibly to promote the sustainable reuse of material resources. Household users should contact either the retailer where they purchased this product, or their local government office, for details of where and how they can take this item for environmentally safe recycling. Business users should contact their supplier and check the terms and conditions of the purchase contract. This product should not be mixed with other commercial wastes for disposal.

Made in China for LECHPOL ELECTRONICS Sp. z o.o. Sp.k., ul. Garwolińska 1, 08-400 Miętne.

# **KWESTIE BEZPIECZEŃSTWA**

Przed użyciem należy dokładnie zapoznać się z treścią instrukcji obsługi oraz zachować ją w celu późniejszego wykorzystania.

- Produkt należy chronić przed wilgocią, wodą oraz innymi płynami. Nie należy używać ani przechowywać urządzenia w zbyt wysokich temperaturach. Produkt należy chronić przed bezpośrednim nasłonecznieniem oraz źródłami ciepła.
- 2. Urządzenie należy przechowywać w miejscu niedostępnym dla dzieci.
- 3. Urządzenie wyłącznie do użytku wewnątrz pomieszczeń.
- Nie należy włączać urządzenia, gdy jego użycie jest zabronione, gdy może powodować zakłócenia lub stwarzać niebezpieczeństwo.
- 5. Należy przestrzegać przepisów w szpitalach i ośrodkach opieki zdrowotnej. Należy zawsze wyłączać urządzenie w pobliżu aparatury medycznej.
- 6. Należy wyłączyć urządzenie przed wejściem na pokład samolotu. Urządzenie może zakłócać sygnały kontrolne samolotu.
- 7. Należy wyłączyć urządzenie w pobliżu precyzyjnych urządzeń elektrycznych. To urządzenie może wpłynąć na ich działanie.
- 8. Nie należy umieszczać tego urządzenia i jego akcesoriów w miejscach z silnym polem elektromagnetycznym.
- 9. Należy używać wyłącznie oryginalnych baterii i ładowarek.
- 10.Ze względów bezpieczeństwa, producent zaleca zmianę identyfikatora sieci (SSID) oraz hasła przez użytkownika.
- 11. Jeśli urządzenie nie jest używane przez dłuższy czas, należy odłączyć je od źródła zasilania.
- 12.Zabrania się własnoręcznej naprawy sprzętu. W wypadku uszkodzenia, należy skontaktować się z autoryzowanym punktem serwisowym w celu sprawdzenia/naprawy.
- 13. Należy ZAWSZE odłączyć urządzenie od źródła zasilania przed czyszczeniem.
- 14.Obudowę urządzenia należy regularnie czyścić za pomocą miękkiej, lekko wilgotnej ściereczki. Nie należy używać środków chemicznych lub detergentów do czyszczenia tego urządzenia.

**Uwaga:** opisy i przedstawione ilustracje służą tylko jako punkt odniesienia. Zakupiony produkt może się różnić od tego przedstawionego w poniższej instrukcji.

PL

# **OPIS PRODUKTU**

- 1. Wyświetlacz
- 2. Przycisk WPS:
  - · naciśnij i przytrzymaj, aby włączyć funkcję WPS
  - naciśnij kilkukrotnie aby wyświetlić nazwę SSID i hasło / informacje o operatorze i transferze
- 3. Port micro USB
- 4. Przycisk zasilania
  - naciśnij i przytrzymaj, aby włączyć/wyłączyć
  - naciśnij, aby wybudzić urządzenie
- 5. Slot na kartę microSD
- 6. Slot na kartę micro SIM
- 7. Przycisk reset

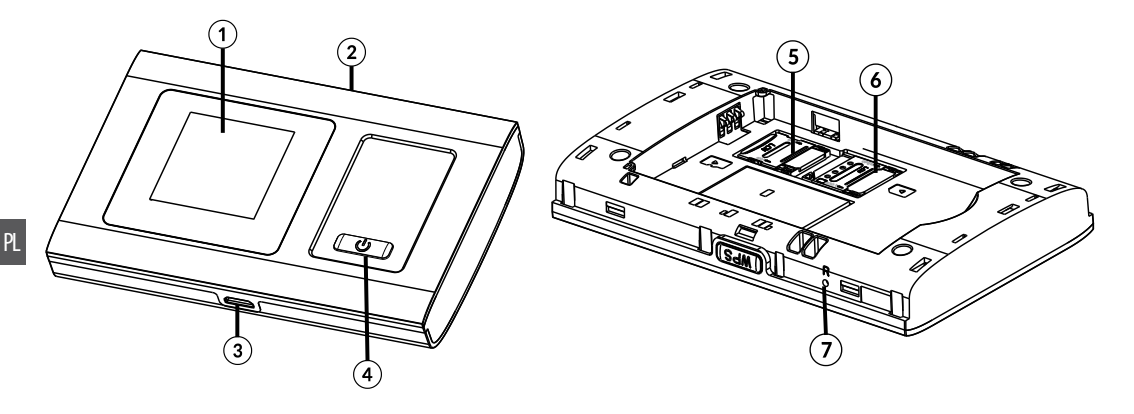

#### Instrukcja obsługi

# OPIS WYŚWIETLACZA

- 1. Siła sygnału
- 2. Typ sieci
- 3. Poziom naładowania baterii
- 4. Siła sygnału Wi-Fi
- 5. Powiadomienie o wiadomościach
- 6. Informacje o operatorze i transferze danych

# **INSTALACJA KARTY SIM I BATERII**

- 1. Aby zamontować kartę SIM, należy zdjąć tylną pokrywę.
- 2. Wyjąć baterię; umieścić kartę SIM w slocie.
- Umieścić baterię (należy zwrócić uwagę na poprawną polaryzację).
- 4. Ponownie założyć tylną pokrywę urządzenia.

# PIERWSZE KROKI

- 1. Należy się upewnić, że karta SIM jest poprawnie zainstalowana.
- Aby włączyć urządzenie, należy nacisnąć i przytrzymać przycisk zasilania, aż na wyświetlaczu pojawi się napis "Welcome".
- Aby wyłączyć urządzenie, należy nacisnąć i przytrzymać przycisk zasilania, aż na ekranie wyświetli się napis "M-LIFE".

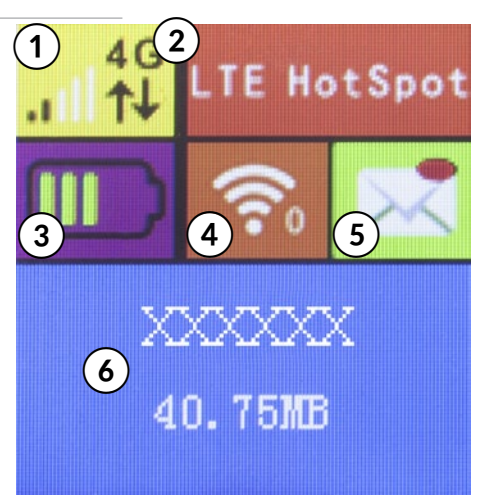

# POŁĄCZ Z URZĄDZENIEM

## przez USB

- 1. Należy podłączyć router do urządzenia (np. komputera) za pomocą kabla USB.
- 2. Włączyć router.
- 3. Urządzenie automatycznie wykryje podłączony router i wyświetli okno instalacji. Następnie, przeprowadzić instalację zgodnie z wyświetlanymi informacjami.
- 4. Na komputerze bądź innym urządzeniu wyszukać dostępne sieci bezprzewodowe
- 5. a następnie połączyć się z SSID routera.
- 6. Wpisać klucz dostępu do sieci.

## Uwagi:

- Urządzenie podłączone za pomocą kabla USB do routera nie wlicza się w ogólną liczbę połączonych urządzeń.
- Jeśli urządzenie nie rozpocznie instalacji automatycznie, należy kliknąć w: ikona Mój Komputer > dysk zewnętrzny (router) i uruchomić znajdujący się tam plik .exe, aby rozpocząć instalację.

## <u>przez Wi-Fi</u>

- 1. Należy włączyć router i odczekać około 1~2 minut.
- 2. Należy upewnić się, że karta SIM posiada środki na koncie.
- Na komputerze bądź innym urządzeniu wyszukać dostępne sieci bezprzewodowe, a następnie połączyć się z SSID routera.
- 4. Wpisać klucz dostępu do sieci.

## przez funkcję WPS

Router można połączyć z urządzeniem zewnętrznym przy wykorzystaniu funkcji WPS, pod warunkiem, że to urządzenie również obsługuje tę funkcję. Aby to zrobić, należy postępować zgodnie z poniższymi instrukcjami:

- 1. Należy włączyć router i urządzenie zewnętrzne. Włączyć łączność Wi-Fi na urządzeniu zewnętrznym.
- Nacisnąć i przytrzymać przycisk WPS na routerze, aby włączyć tę funkcję. Na ekranie routera wyświetli się informacja o aktywnej funkcji WPS.
- 3. Włączyć funkcję WPS na urządzeniu.
- 4. Na ekranie urządzenia zewnętrznego wyświetli się powiadomienie o udanym połączeniu.

**Uwaga:** Funkcja WPS aktywna jest przez 2 minuty. Aby ponownie włączyć funkcję, należy ponownie nacisnąć przycisk WPS.

# SSID i hasło

Identyfikator sieci SSID oraz hasło urządzenia dostępne są na ekranie routera po kilkukrotnym kliknięciu przycisku WPS na routerze.

## Uwagi:

- Identyfikator SSID nie może zawierać więcej niż 32 znaki (alfabet łaciński, cyfry, podkreślnik).
- Hasło powinno zawierać od 8 do 63 znaków ASCII lub od 8 do 64 znaków w szesnastkowym systemie liczbowym (alfabet łaciński, cyfry, podkreślnik).

# KONFIGURACJA URZĄDZENIA PRZEZ WWW

- 1. Należy podłączyć urządzenie do komputera za pomocą przewodu USB.
- Urządzenie automatycznie zainstaluje oprogramowanie. Gdy instalacja zakończy się, na pulpicie pojawi się ikonka programu.
- 3. Aby przejść do strony konfiguracyjnej, należy
  - dwukrotnie kliknąć ikonę zainstalowanego programu, co spowoduje otwarcie okna przeglądarki ze stroną konfiguracyjną LUB
  - otworzyć okno przeglądarki, wpisać 192.168.100.1 w pasek adresu.
- Następnie wprowadzić hasło (domyślne: admin). Adres IP oraz hasło do logowania są nadrukowane na etykiecie pod baterią routera. Uwaga: w prawym górnym rogu dostępna jest zmiana języku.

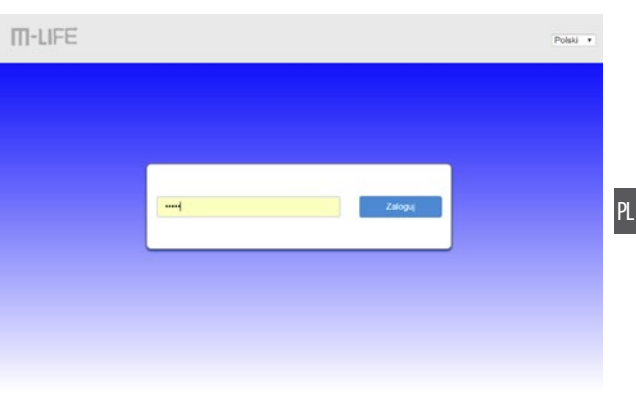

Strona zarządzania interfejsem podzielona jest na pasek stanu oraz główny interfejs.

- Pasek stanu zawiera informacje o typie sieci, sile sygnału, stanie połączenia sieciowego, statusie karty SIM, stanie Wi-Fi, poziomie naładowania baterii oraz zawiera opcje zmiany hasła logowania do strony konfiguracyjnej, wylogowania oraz zmiany języka.
- Poniżej pasku stanu dostępne są takie opcje jak: SMS, kontakty, karta SD, ustawienia zaawansowane, szybkie ustawiania podstawowych parametrów bramy sieciowej.
- Kafelki oferują dostęp do głównych funkcji routera:
  - Status połączenia: użytkownik może włączyć/wyłączyć połączenie z routerem.
  - Ustawienia sieci: opcje ustawienia sieci, APN, ustawienia Wi-Fi, funkcja WPS, itp.
  - Połączone urządzenia: po kliknięciu na kafelek, wyświetlona zostanie lista urządzeń połączonych z routerem.
  - Statystyki: wykres przedstawia zużycie danych oraz umożliwia konfigurację wyświetlania wykresu.

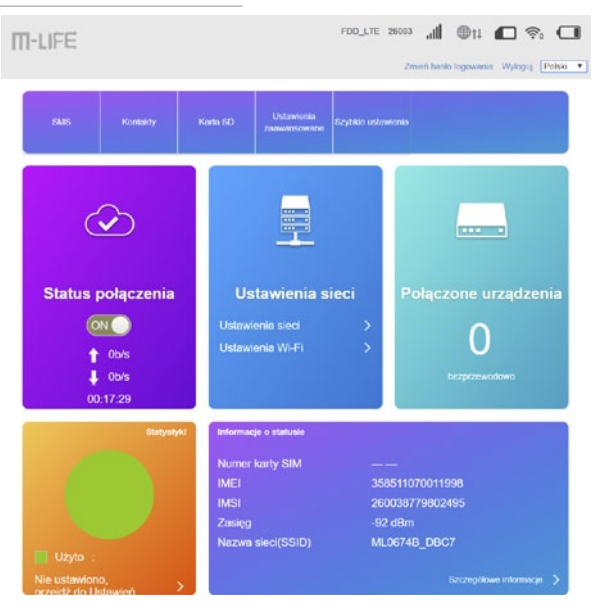

• Informacje o statusie: kafelek zawiera szczegółowe informacje o karcie, sieci, itp.

Uwaga: Klikając ikonę znaku zapytania można skorzystać ze wskazówek pomocy.

Użytkownicy korzystający z urządzeń mobilnych również mogą uzyskać dostęp do strony urządzenia bez konieczności instalowania oprogramowania (urządzenie mobilne musi być połączone z siecią udostępnianą przez router). W takim wypadku należy wpisać 192.168.100.1 w pasku adresu w przeglądarce, a następnie wprowadzić hasło, aby się zalogować.

# TRYB UŚPIENIA

Jeżeli router nie jest podłączony do żadnego urządzenia za pomocą kabla USB, a nie zostanie połączony z żadnym urządzeniem bezprzewodowo przez 10 minut, router automatycznie przejdzie w tryb uśpienia.

## **ŁADOWANIE**

Urządzenie można ładować za pomocą ładowarki sieciowej, lub podłączając je do komputera za pomocą kabla USB.

# ROZWIĄZYWANIE PROBLEMÓW

| Problem                                                      | Rozwiązanie                                                                                                    |
|--------------------------------------------------------------|----------------------------------------------------------------------------------------------------|
| Użytkownik zapomniał identyfikatora<br>sieci SSID lub hasła  | Włącz urządzenie, naciśnij i przytrzymaj przycisk reset przez około 3 sekundy. Urządzenie przywróci ustawienia fabryczne.         |
| Nie można połączyć urządzenia<br>zewnętrznego z tym routerem | <ul> <li>Upewnij się, że urządzenie zewnętrzne posiada kartę sieciową</li> <li>oraz że wprowadzone hasło jest poprawne</li> </ul> |
| Nie można włączyć urządzenia                                 | Upewnij się, że bateria jest w pełni naładowana i zainstalowana<br>poprawnie.                                                     |
| Urządzenie nie wykrywa karty SIM                             | Upewnij się, że karta SIM została zainstalowana poprawnie                                                                         |
| Po połączeniu z siecią, nie można<br>otworzyć strony.        | <ul> <li>Sprawdź czy na karcie znajdują się środki.</li> <li>Upewnij się, że siła sygnału routera jest wystarczająca</li> </ul>   |

# **SPECYFIKACJA**

Obsługa połączeń: LTE-FDD / HSPA+ / HSDPA / HSUPA / WCDMA / UMTS

Instrukcja obsługi

- Zgodność ze standardami: IEEE 802.11 b/g/n
- Bezpieczeństwo: WEP, WPA-PSK, WPA2-PSK
- Funkcja WPS
- · Obsługa do 10 połączeń jednocześnie
- · Pobieranie danych / Wysyłanie danych (maks.): FDD LTE: 150 Mbps / 50 Mbps
- Porty: slot microSD, slot micro SIM, port micro USB
- · Bateria: 1800 mAh
- Napięcie ładowania 5 V; 1 A
- Temp. pracy: -10~45°C
- Wilogotność pracy: 5~65%
- Temp. przechowywania: -30~80°C
- Wilgotność przechowywania: 5~95%

\*Rzeczywiste parametry połączeń internetowych są uzależnione od warunków sieci w jakich działa modem.

Lechpol Electronics Sp. z o.o. Sp.k. niniejszym oświadcza, że router MiFi ML0674B jest zgodny z dyrektywą 2014/53/UE. Pełny tekst deklaracji zgodności UE jest dostępny pod następującym adresem internetowym: www.lechpol.eu.

Poland

PL

Prawidłowe usuwanie produktu (zużyty sprzęt elektryczny i elektroniczny)

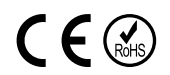

Oznaczenie umieszczone na produkcie lub w odnoszących się do niego tekstach wskazuje, że po upływie okresu użytkowania nie należy usuwać z innymi odpadami pochodzącymi z gospodarstw domowych. Aby uniknąć szkodliwego wpływu na środowisko naturalne i zdrowie ludzi wskutek niekontrolowanego usuwania odpadów, prosimy o oddzielenie produktu od innego typu odpadów oraz odpowiedzialny recykling w celu promowania ponownego użycia zasobów materialnych jako stałej praktyki. W celu uzyskania informacji na temat miejsca i sposobu bezpiecznego dla środowiska recykling u tego produktu użytkownicy w gospodarstwach domowych powinni skontaktować się z punktem sprzedaży detalicznej, w którym dokonali zakupu produktu, lub z organem władz lokalnych. Użytkownicy w firmach powinni skontaktować się ze swoim dostawcą i sprawdzić warunki umowy zakupu. Produktu nie należy usuwać razem z innymi odpadami komercyjnymi.

Wyprodukowano w CHRL dla LECHPOL ELECTRONICS Sp. z o.o. Sp.k., ul. Garwolińska 1, 08-400 Miętne.

# INSTRUCȚIUNI PRIVIND SIGURANȚA

Citiți cu atenție manualul de instrucțiuni înainte de prima utilizare și păstrați-l pentru consultări ulterioare.

- 1. Protejați acest produs de umezeală, umiditate, apă și orice alt lichid. Evitați utilizarea/depozitarea produsului la temperaturi extreme. Nu expuneți produsul la lumina directă a soarelui și la surse de căldură.
- 2. Țineți dispozitivul și accesoriile acestuia departe de copii.
- 3. Produs destinat doar pentru uz intern.
- 4. Nu porniți dispozitivul în locuri în care utilizarea acestor dispozitive este interzisă sau când utilizarea dispozitivului poate cauza interferențe sau pericole.
- 5. Respectați regulile și reglementările din spitale și instituții pentru sănătate. Opriți dispozitivul în apropierea aparatelor medicale.
- 6. Opriți dispozitivul în avion. Acesta poate cauza interferențe la semnalele de control ale avionului.
- 7. Opriți dispozitivul în apropierea dispozitivelor electronice de înaltă precizie. Acesta poate afecta performanța acestor aparate.
- 8. Nu puneți dispozitivul sau accesoriile acestuia în apropierea unui câmp magnetic puternic.
- 9. Utilizați doar baterii și încărcătoare autorizate.
- 10 Producătorul recomandă un SSID și schimbarea parolei cât mai repede posibil din motive de siguranță.
- 11. Deconectați dispozitivul de la priză dacă nu îl veți folosi o perioadă mai lungă de timp.
- 12.Nu încercați să reparați produsul singur. Dacă se deteriorează, contactați un service autorizat pentru verificare și reparație.
- 13. Deconectați întotdeauna dispozitivul de la priză înainte de curățare.
- 14.Curățați dispozitivul cu un material textil moale, ușor umed. Nu utilizați abrazivi sau agenți chimici pentru a curăța produsul.

Notă: descrierile și ilustrațiile din acest document sunt doar ca referință. Produsul pe care l-ați cumpărat poate diferi față de descrieri sau imagini.

# DESCRIEREA PRODUSULUI

- 1. Ecran
- 2. Buton WPS
  - · apăsați și mențineți apăsat pentru a porni funcția WPS
  - apăsați în mod repetat pentru a afișa SSID și parola / informații despre operator și transferul de date
- 3. Port microUSB
- 4. Buton alimentare
  - apăsați și mențineți apăsat pentru a porni/opri dispozitivul
  - · apăsați pentru a activa dispozitivul
- 5. Slot card microSD
- 6. Slot card micro SIM
- 7. Buton resetare

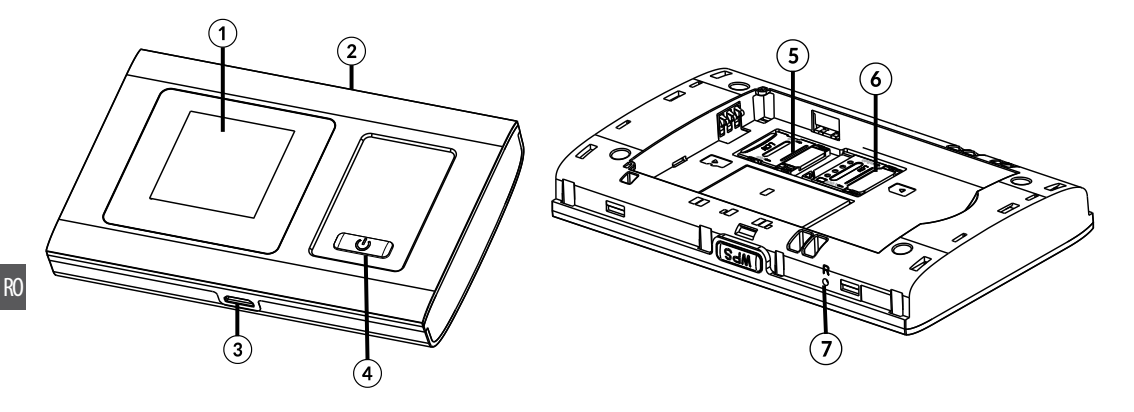

# DESCRIERE ECRAN LCD

- 1. Putere semnal rețea
- 2. Mod rețea
- 3. Nivel baterie
- 4. Putere semnal Wi-Fi
- 5. Mesaj instant
- 6. Informații despre operator și transfer de date

# INSTALAREA CARTELEI SIM ȘI A BATERIEI

- 1. Pentru a instala cartela SIM. scoateți carcasa din spate.
- 2. Scoateți bateria, introduceți cartela SIM în slot.
- 3. Introduceți bateria (respectați polaritatea corectă).
- 4. Puneți înapoi carcasa.

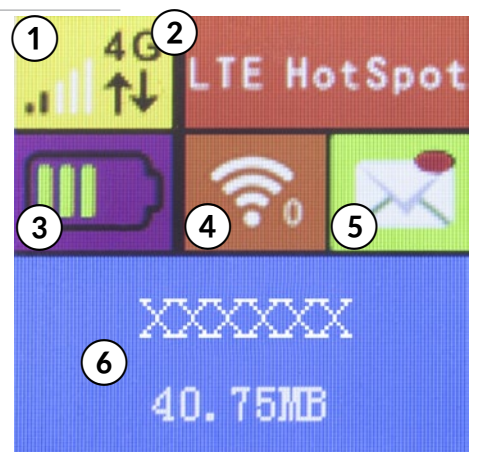

# PRIMII PAŞI

- 1. Verificați cartela SIM să fie instalată corect.
- Pentru a porni dispozitivul, apăsați și mențineți apăsat butonul de alimentare până când se aprinde ecranul și afișează "Bine ați venit".
- 3. Pentru a opri dispozitivul, apăsați și mențineți apăsat butonul de alimentare până cînd este afișat "M-LIFE".

# CONEXIUNEA CU DISPOZITIVUL DUMNEAVOASTRĂ

## Prin USB

- 1. Utilizați un cablu USB pentru a conecta routerul la dispozitivul dumneavoastră.
- 2. Porniți routerul.

- Dispozitivul dumneavoastră va detecta automat reouterul şi va afişa o fereastră de instalare. Efectuați instalarea conform solicitărilor sistemului.
- 4. Stabiliți o conexiune Wi-Fi: căutați conexiuni wireless disponibile pe calculator sau pe alt dispozitiv.
- 5. Când găsiți SSID-ul reouterului în lista de Wi-Fi, facți clic pe "connect" pentru a conecta dispozitivul la internet.
- 6. Introduceți parola Wi-Fi atunci când vi se solicită o cheie de securitate.

## Notă:

- Dispozitivul conectat la router prin USB nu este inclus în numărul total de utilizatori care au acces.
- Dacă sistemul nu rulează instalarea automată, deschideți My Computer, > disc extern (routerul) și rulați programul .exe pentru a începe instalarea software-ului.

## Prin Wi-Fi

- 1. Porniți dispozitivul, așteptați 1-2 minute până când instalarea dispozitivului este completă.
- 2. Verificați cardul SIM să fie funcțional
- 3. Stabiliți o conexiune Wi-Fi: căutați conexiuni wireless dispozibile pe calculator sau pe alt dispozitiv.
- 4. Când găsiți SSID-ul routerului în lista de Wi-Fi, facți clic pe "connect" pentru a conecta dispozitivul la internet.
- 5. Introduceți parola Wi-Fi atunci când vi se solicită o cheie de securitate.

## Prin funcția WPS

Acest router poate fi conectat prin funcția WPS, doar dacă dispozitivul acceptă caracteristici WPS. Pentru a conecta cele două dispozitive utilizând WPS-ul respectați următoarele instrucțiuni:

- 1. Porniți routerul și dispozitivul dumneavoastră. Activați funcția Wi-Fi a dispozitivului dumneavoastră.
- Apăsați și mențineți apăsat butonul WPS de pe router pentru a activa funcția. Pe ecran vor fi afişat informații despre funcția WPS activă.
- 3. Activați funcâia WPS de pe dispozitivul dumneavoastră.
- 4. Pe ecranul celuilalt dispozitiv va fi afișat un mesaj de solicitare a încheierii conexiunii.

## RO

Notă: Funcția WPS se va dezactiva automat după 2 minute. Apăsați încă o dată butonul WPS pentru a activa funcția WPS din nou.

# SSID și parolă

Utilizatorul poate afișa SSID-ul și parola pe ecranul routerului apăsând în mod repetat butonul WPS de pe router.

## Notă:

- Cerințe intrare SSID: nu mai mult de 32 de cifre (alfabet latin, numere, strike, underline).
- Cerințe intrare parolă: 8-63 ASCII sau 8-64 cifre hexazecimale (alfabet latin, numere, strike, underline).

# **CONFIGURARE WEB**

- 1. Conectați dispozitivul la calculator prin cablul USB.
- 2. Dispozitivul va instala automat programul. După ce instalarea este completă, va apărea pictograma programului pe ecran.
- 3. Pentru a intra în pagina web de configurare:
  - faceți dublu click pe programul instalat, care va deschide fereastra browser-ului cu pagina de configurare web SAU
  - deschideți browser-ul și introduceți 192.168.100.1 în bara de adrese.
- Apoi, introduceți parola (implicită: admin). Adresa IP şi parola pentru autentificare sunt tipărite pe eticheta de sub bateria routerului.

Notă: opțiunea de setare a limbii este disponibilă în colțul din dreapta sus.

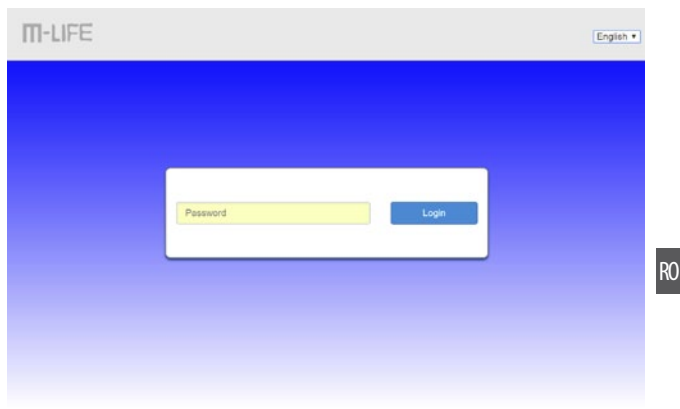

Pagina de configurare wweb constă în bbara de stare și interfața principală.

- Bara de stare oferă informații despre tipul de rețea, puterea semnalului, rețea, tipul de conexiune, starea cartelei SIM, starea Wi-Fi, nivelul bbateriei și permite schimbarea parolei pentru autentificare, deconectare și schimbarea limbii.
- Sub bara de stare, utilizatorul paote accesa funcții precum: SMS, Agendă telefonică, card SD, setări avansate, setări rapide.
- Pictograme cu funcții principale:
  - Starea conexiunii: utilizatorul poate activa/ dezactiva conexiunea cu routerul.
  - Setări rețea: setări rețea și conexiune, APN, setări Wi-Fi, funcția WPS, etc.
  - Dispozitive conectate: faceți clic pe plăcuță pentru a afișa lista dispozitivelor conectate la router.
  - Statistici: graficul prezintă utilizarea datelor și permite configurarea afișării graficului.
  - Informații stare: pictograma prezintă informații despre card, rețea, etc.

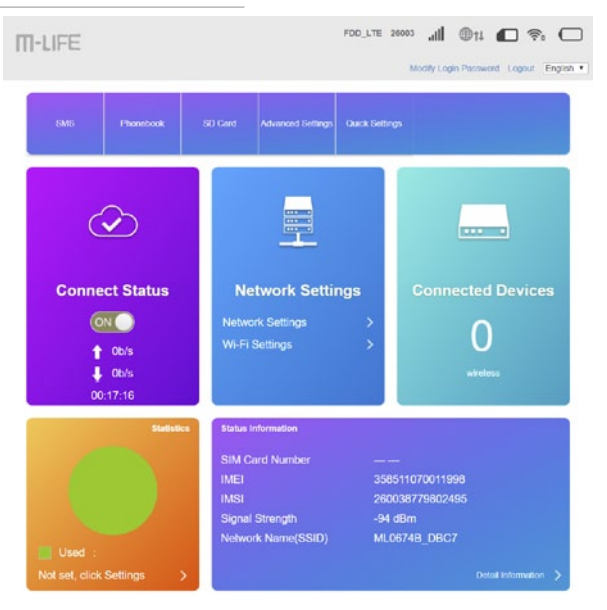

Notă: Facți clicl pe pictograma semn de întrebare pentru a afișa informații utile.

Utilizatorul dispozitivelor mobile poate avea acces la pagina de configurare web fără a instala programul (asigurațivă că dispozitivul moobil este conectat la rețeaua routerului). În acest caz, introduceți 192.168.100.1 în bara de adrese din browser, apoi introduceți parola pentru a vă autentifica.

# MODUL SLEEP

Când funcția WLAN este activată și dispozitivul este alimentat doar de la baterie, dacă nu sunt conectate dispozitive terminale client la dispozitiv timp de 10 minute (setare implicită), dispozitivul va intra automat în modul sleep.

# INCĂRCARE

Puteți încărca acest dispozitiv cu un încărcător AC sau prin conectarea dispozitivului la calculator.

# DEPĂNARE

| Problemă                                                              | Soluție                                                                                                    |
|-----------------------------------------------------------------------|----------------------------------------------------------------------------------------------------|
| SSID sau parolă uitată                                                | Porniți dispozitivul, apăsați și mențineți apăsat butonul resetare timp de<br>aproximativ 3 secunde, dispozitivul va reveni la setările din fabrică |
| Dispozitivul extern nu se poate<br>conecta la Wi-Fi prin acest router | <ul> <li>Asigurați-vă că dispozitivul extern are o placă de rețea wireless;</li> <li>Asigurați-vă că parola introdusă este corectă</li> </ul>       |
| Nu se poate porni dispozitivul                                        | Asigurați-vă că bateria este încărcată complet și instalată corect                                                                                  |
| Nu se poate detecta cardul SIM                                        | Asigurați-vă că cardul SIM a fost instalat corect                                                                                                   |
| Nu se poate deschide un site web<br>după conexiunea la Wi-Fi          | <ul> <li>Verificați cartela SIM să fie funcțională</li> <li>Asigurați-vă că puterea semnalului rețelei depe router este suficient</li> </ul>        |

# **SPECIFICAȚII**

- Tipuri de conexiuni: LTE-FDD / HSPA+ / HSDPA / HSUPA / WCDMA / UMTS
- Standard: IEEE802.11 b/g/n
- Securitate: WEP, WPA-PSK. WPA2-PSK

RO

- Funcție WPS
- · acceptă până la 10 utilizatori simultan
- Downstream / Upstream (max.): FDD LTE: 150 Mbps / 50 Mbps
- · Intrări/leșiri: slot microSD, slot micro SIM, port micro USB
- · Baterie: 1800 mAh
- Tensiunea de încărcare: 5 V; 1 A
- Temperatura de funcționare: -10~45°C
- Umiditatea de operare: 5~65%
- Temperatura de depozitare: -30~80°C
- Umiditate pentru depozitare: 5~95%

\* Parametrii actuali de conectare la internet depind de condițiile de rețea în care funcționează modemul.

Compania Lechpol Electronics declară prin prezenta că MiFi router ML0674B este în conformitate cu Directiva 2014/53/UE. Textul integral al Declarației de Conformitate UE este disponibil la următoarea adresă: www.lechpol.eu.

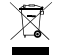

Romania Reciclarea corecta a acestui produs (reziduuri provenind din aparatura electrica si electronica)

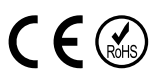

RO

Marcajale de pe acest produs sau mentionate in instructiunile sale de folosire indica faptul ca produsul nu trebuie aruncat impreuna cu alte reziduuri din gospod arie atunci cand nu mai este in stare de functionare. Pentru a preveni posibile efecte daunatoare asupra mediului inconjurator sau a san ata tii oamenilor datorate evacuarii necontrolate a reziduurilor, vă rugăm să separați acest produs de alte tipuri de reziduuri să-l reciclati in mod responsabil pentru a promova refolosirea resurselor materiale. Utilizatorii casnici sunt rugati să ia legatura fie cu distribuitorul de la care au achizitionat acest produs, fie cu autoritatile locale, pentru a primi informatii cu privire la locul si modul in care pot depozita acest produs in vederea reciclarii sale ecologice. Utilizatorii institutionali sunt rugati să ia legatura cu furnizorul și să verifice condițiile stipulate in contractul de vanzare. Acest produs nu trebuie amestecat cu alte reziduuri de natura comerciala.

Distribuit de Lechpol Electronic SRL, Republicii nr. 5, Resita, CS, ROMANIA.

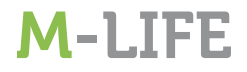